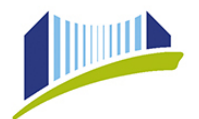

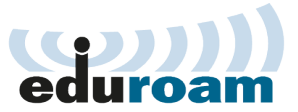

## Anleitung für eduroam-WLAN unter Windows

**ACHTUNG**: Verbinden Sie sich nicht mit der SSID eduroam bevor Sie diese Anleitung durchgeführt haben!

Wir empfehlen die Installation mit eduroam CAT, auf diese Art wird Ihr Gerät automatisch konfiguriert und alle Einstellungen so vorgenommen, dass maximale Sicherheit gewährleistet wird.

Laden Sie das eduroam Install Tool herunter: <u>https://cat.eduroam.org/</u> und wählen Sie als Heimatorganisation die Pädagogische Hochschule der Diözese Linz. Oder Sie verwenden den direkten Link zum Download: https://cat.eduroam.org/?idp=1715&profile=3032

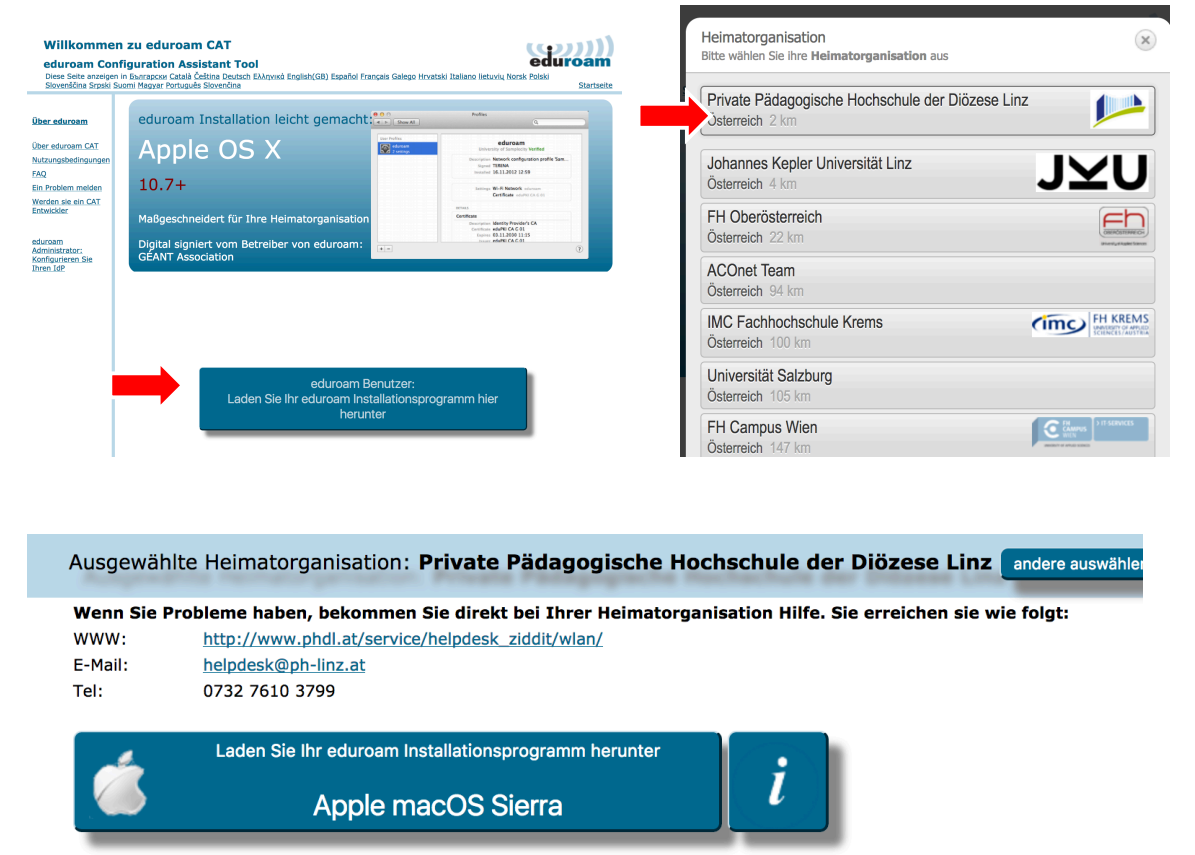

Alle Plattformen

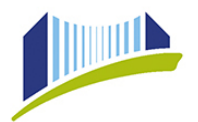

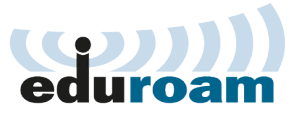

#### Starten Sie das Installations-Programm

| $  \!\!\!\! $ eduroam Installationsprogramm für Private Pädagogische Ho — $\square$ X |                                                                                                    |  |
|---------------------------------------------------------------------------------------|----------------------------------------------------------------------------------------------------|--|
| eduroam                                                                               | Willkommen beim eduroam<br>Installationsprogramm                                                                                                    |  |
|                                                                                       | Dieses Installationsprogramm wurde für Private Pädagogische<br>Hochschule der Diözese Linz hergestellt<br>Dieses Installationsprogramm wird die folgenden WLAN Profile<br>einrichten: eduroam. |  |
|                                                                                       | Mehr Informationen und Kommentare:<br>EMAIL: helpdesk@ph-linz.at<br>WWW: ihre lokale eduroam Informations-Webseite                                                                             |  |
|                                                                                       | Das Installationsprogramm wurde mit Software vom GEANT<br>Projekt erstellt.                                                                                                    |  |
| http://cat.eduroam.org                                                                |                                                                                                    |  |
|                                                                                       | Weiter > Abbrechen                                                                                                    |  |

Geben Sie nun Ihren PH-Online Benutzernamen mit dem Zusatz @ph-linz.at ein.

| 🌮 eduroam Installationsprogramm für Private Pädagogische Ho — 🗌 🗙 |                       |  |              | ×      |      |
|-------------------------------------------------------------------|-----------------------|--|--------------|--------|------|
| Benutzerdaten                                                     |                       |  | L.           | ))     |      |
|                                                                   |                       |  | ea           | uroa   | am   |
|                                                                   |                       |  |              |        |      |
|                                                                   |                       |  |              |        |      |
| Benutzername:                                                     | max.muster@ph-linz.at |  | @nh_lin      | z at   |      |
| Passwort:                                                         | •••••                 |  |              | 2.at   |      |
| Passwort<br>wiederholen:                                          | •••••                 |  | nicht ve     | rgess  | sen! |
|                                                                   |                       |  | РНО-Ра       | sswo   | rt   |
|                                                                   |                       |  |              |        |      |
| Nullsoft Installationssys                                         | tem v3.0              |  |              |        |      |
|                                                                   |                       |  | Installieren | Abbred | hen  |

Nun folgt die Frage, ob das Zertifikat akzeptiert werden soll. Drücken Sie auf Ja.

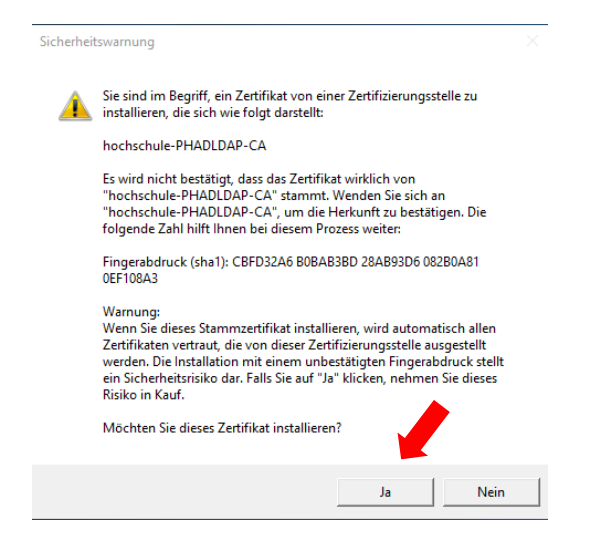

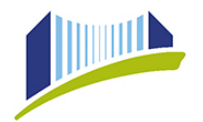

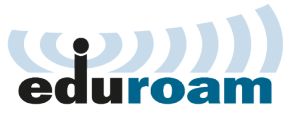

#### Die Installation läuft nun durch:

| $ \!\!\!\!\!\!\!\!\!\!\!\!\!\!\!\!\!\!\!\!\!\!\!\!\!\!\!\!\!\!\!\!\!\!\!\!$ |                                     |  |  |
|-----------------------------------------------------------------------------|-------------------------------------|--|--|
| എന്നി                                                                       | Installation abgeschlossen          |  |  |
| eduroam                                                                     | Netzwerkprofile wurden installiert. |  |  |
|                                                                             | Ihr System ist bereit.              |  |  |
|                                                                             |                                     |  |  |
| http://cat.eduroam.org                                                      |                                     |  |  |
|                                                                             | Fertigstellen                       |  |  |

Wählen Sie nun unter den Drahtlosnetzwerken **eduroam** und klicken auf verbinden sofern dies nicht bereits erfolgt ist.

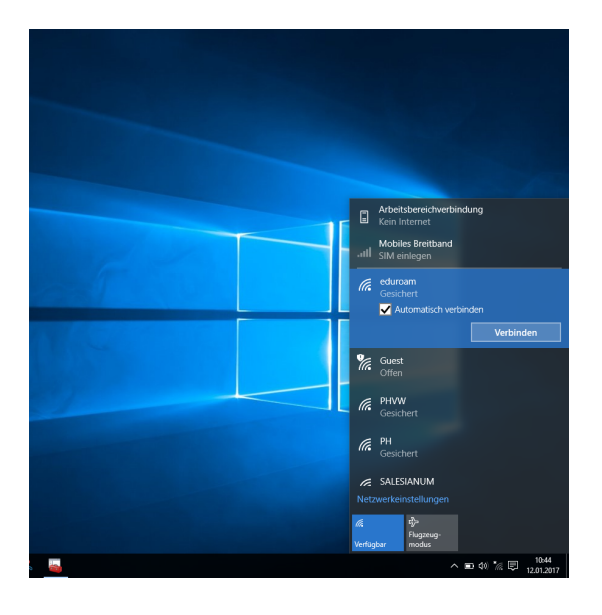

Fertig! Eduroam ist nun eingerichtet.

Sie können nun ohne weitere Einstellungen in 80 Nationen weltweit an einer Vielzahl von Universitäten WLAN verwenden.

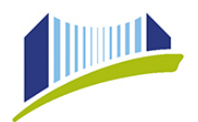

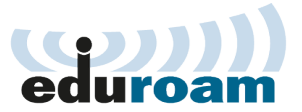

# Anleitung für eduroam-WLAN unter Windows 8/10 – manuelle Installation

**ACHTUNG**: Diese Art der Einrichtung wird von uns nicht empfohlen. Bitte verwenden Sie eduroam CAT zur Installation

- Klicken Sie mit der rechten Maustaste auf das Wireless Netzwerk Symbol und wählen Sie Netzwerk- und Freigabecenter öffnen.
- Klicken Sie auf "Neue Verbindung oder neues Netzwerk einrichten" und "Manuell mit einem Funknetzwerk verbinden".
- Vergeben Sie als Netzwerknamen "eduroam", als Sicherheitstyp "WPA2-Enterprise" und als Verschlüsselungstype "AES". Klicken Sie auf Weiter.

| 🛋 Manuell mit einem Drahtlosnetzwerk verbinden                                    |                                                                                         |                      |        |  |
|-----------------------------------------------------------------------------------|-----------------------------------------------------------------------------------------|----------------------|--------|--|
| 0                                                                                 | 🕝 🔐 Manuell mit einem Drahtlosnetzwerk verbinden                                        |                      |        |  |
| Geben Sie Informationen für das Drahtlosnetzwerk ein, das Sie hinzufügen möchten. |                                                                                         |                      |        |  |
|                                                                                   | Netzwerkname:                                                                           | eduroam              |        |  |
|                                                                                   | Sicherheitstyp:                                                                         | WPA2-Enterprise      |        |  |
|                                                                                   | Verschlüsselungstyp:                                                                    | AES                  |        |  |
|                                                                                   | Sicherheitsschlüssel:                                                                   | 🔽 Zeichen ausblenden |        |  |
| Diese Verbindung automatisch starten                                              |                                                                                         |                      |        |  |
|                                                                                   | Verbinden, selbst wenn das Netzwerk keine Kennung aussendet                             |                      |        |  |
|                                                                                   | Warnung: Bei Auswahl dieser Option ist der Datenschutz dieses Computers ggf. gefährdet. |                      |        |  |
|                                                                                   |                                                                                         |                      |        |  |
|                                                                                   |                                                                                         |                      |        |  |
|                                                                                   |                                                                                         |                      |        |  |
|                                                                                   |                                                                                         | Weiter Abb           | rechen |  |

Das Netzwerk wurde hinzugefügt. Klicken Sie auf Verbindungseinstellungen ändern.

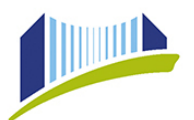

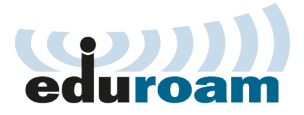

| Manı أألك | ell mit einem Drahtlosnetzwerk verbinden                                                                        | _ 🗆 🗙 |
|-----------|----------------------------------------------------------------------------------------------------|-------|
| e. 🕤      | Manuell mit einem Drahtlosnetzwerk verbinden                                                                    |       |
|           | eduroam wurde erfolgreich hinzugefügt                                                                           |       |
|           | Verbindungseinstellungen ändern     Öffnet die Verbindungseigenschaften, um die Einstellungen ändern zu können. |       |

Das Netzwerk wurde hinzugefügt. Klicken Sie auf Verbindungseinstellungen ändern. Stellen Sie sicher, dass als Methode "Microsoft: Geschütztes EAP (PEAP) ausgewählt ist. Klicken Sie auf Einstellungen.

| Eigenschaften für geschütztes EAP                               | ×                                                       |
|-----------------------------------------------------------------|---------------------------------------------------------|
| Beim Herstellen der Verbindung:                                 |                                                         |
| Serverzertifikat überprüfen                                     | hen.                                                    |
| Vehicles at the Course has been                                 |                                                         |
| Verbindung mit diesen Servern herstellen:                       |                                                         |
| eduroam.jku.at                                                  | EAP-MSCHAPv2-Eigenschaften                              |
| Vertrauenswürdige Stammzertifizierungsstellen:                  |                                                         |
| Class 3 Public Primary Certification Authority                  | Beim Herstellen der Verbindung:                         |
| DigiCert Assured ID Root CA                                     | Automatisch eigenen Windows-Anmeldenamen                |
| DigiCert Global Root CA                                         | und Kennwort (und Domäne, falls vorhanden)<br>verwenden |
| DigiCert High Assurance EV Root CA                              | Verwenden                                               |
| Entrust Root Certification Authority                            |                                                         |
| Equifax Secure Certificate Authority                            | OK Abbrechen                                            |
|                                                                 |                                                         |
|                                                                 |                                                         |
| oder vertrauenswürdiger Zertifizierungsstellen                  |                                                         |
|                                                                 | Schließen                                               |
|                                                                 |                                                         |
| Authentifizierungsmethode auswählen:                            |                                                         |
| Gesichertes Kennwort (EAP-MSCHAP v2)  Konfigurieren             |                                                         |
| Schnelle Wiederherstellung der Verbindung aktivieren            |                                                         |
| Netzwerkzugriffsschutz erzwingen                                |                                                         |
| 🗌 Verbindung trennen, wenn Server kein Kryptografiebindungs-TLV |                                                         |
| Vorweist                                                        | -                                                       |
| aktivieren                                                      |                                                         |
| OK Abbrechen                                                    |                                                         |
|                                                                 |                                                         |

Füllen Sie die Registerkarte wie folgt aus:

[X] Serverzertifikat überprüfen

[X] Verbindung mit diesen Servern herstellen:

phaddc2.hochschule.local

Vertrauenswürdige Stammzertifizierungsstellen:

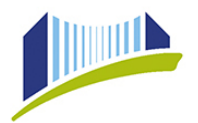

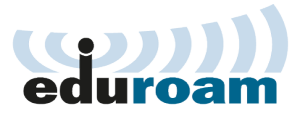

### [X] hochschule-PHLINZ-CA

[X] Keine Benutzeraufforderung zur Autorisierung neuer Server oder vertrauenswürdiger Zertifizierungsstellen

Diese Einstellungen stellen sicher, dass Ihre Authentifizierungsdaten nur mit unserem Server ausgetauscht werden und nicht in fremde Hände gelangen können. Sollten diese Einstellungen zu ändern sein, wird das von uns entsprechend kommuniziert / auf unserer Website veröffentlicht.

Stellen Sie sicher, dass als Authentifizierungsmethode Gesichertes Kennwort (EAP-MSCHAP v2) ausgewählt ist. Klicken Sie auf Konfigurieren und stellen Sie sicher, dass Automatisch eigenen Windows-Anmeldenamen und Kennwort verwenden NICHT aktiviert ist. Bestätigen Sie 2x mit OK.

| Vedied Sicherheit     | 1                 |                    |           |
|-----------------------|-------------------|--------------------|-----------|
| verbindung Sicherheit | 1                 |                    |           |
|                       |                   |                    |           |
| Sicherheitstyp:       | WPA2-Enterpris    | e                  | •         |
| Verschlüsselungstyp:  | AES               |                    | •         |
|                       | ,<br>             |                    | _         |
|                       |                   |                    |           |
| Wählen Sie eine Mathe | da fije dia Netaw | orkouthootif-i-    |           |
| Microsoft: Geschützte |                   | Erkau<br>▼ Finstel | lungen    |
| Für diese Verbinde    |                   | deinformationer    | file      |
| jede Anmeldung s      | peichern          | ueimormauoner      | Tur       |
|                       |                   |                    |           |
|                       |                   |                    |           |
|                       |                   |                    |           |
|                       |                   |                    |           |
| Erweiterte Einstellu  | ngen              |                    |           |
|                       |                   |                    |           |
|                       |                   |                    |           |
|                       |                   |                    |           |
|                       |                   |                    |           |
|                       |                   | OK                 | Abbrechen |

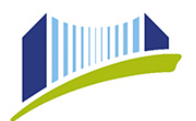

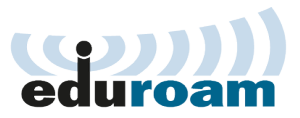

| Eigenschaften für Drahtlosnetzwerk maorude-Test                                                                                                    |                                                                                                    |
|----------------------------------------------------------------------------------------------------|----------------------------------------------------------------------------------------------------|
| Verbindung Sicherheit                                                                                                    | 802. 1X-Einstellungen 802. 11-Einstellungen                                                                                                    |
| Sicherheitstyp: WPA2-Enterprise  Verschlüsselungstyp: AES                                                                                                    | Authentifizierungsmodus angeben:     Benutzerauthentifizierung     Anmeldeinformationen speichern     Anmeldeinformationen für alle Benutzer löschen                                                                                                    |
| Wählen Sie eine Methode für die Netzwerkauthentifizierung a<br>Microsoft: Geschütztes EAP (PEAP)<br>Für diese Verbindung eigene Anmeldeinformationen für<br>jede Anmeldung speichern | Einmaliges Anmelden für dieses Netzwerk aktivieren     Unmittelbar vor der Benutzeranmeldung ausführen     Unmittelbar nach der Benutzeranmeldung ausführen     Maximale Verzögerung (Sekunden):     10     10     Anzeige zusätzlicher Dialoge während des einmaligen |
| Erweiterte Einstellungen                                                                                                    | Anmeldens zulassen In diesem Netzwerk werden für die Computer- und die Benutzerauthentifizierung separate virtuelle LANs verwendet.                                                                                                    |
| OK Ab                                                                                                    | OK Abbrechen                                                                                                    |

Klicken Sie auf Erweiterte Einstellungen und wählen Sie bei "Authentifizierungsmodus angeben" Benutzerauthentifizierung. Klicken Sie auf "Anmeldeinformationen speichern" und geben Sie Ihren PH-Online Benutzernamen, gefolgt von @ph-linz.at und Ihr Passwort ein. Bestätigen Sie mit OK.

Danach wird die Verbindung aufgebaut. Ihre Einstellungen und Authentifizierungsdaten werden gespeichert.